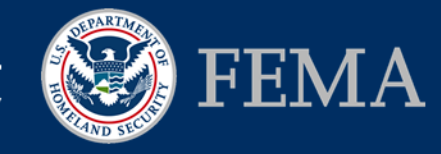

Please send your questions to FEMAMapSpecialist@riskmapcds.com

# Legend

The Legend provides users with the different layers available to view on the website. The default view is set to the Legend being open, with all Risk MAP Project types shown at a 50% transparency. To close the Legend click on "Close Legend" visible at the bottom of the Legend, once it is closed users can click on "Open Legend" for it to open again.

Users can turn layers on and off by clicking in the layer's slider box or anywhere along the label text. When a layer is on, the color will be bright, a check mark will appear in the slider box, and the corresponding layer will appear on the map. When a layer is off, the color will be greyed out, there will be no check mark, and the corresponding layer will not appear on the map. Users can use the layer slider to change the transparency of that layer on the map. Those layers that are part of a sub-group can be turned on and off by clicking the overarching layer group (Risk MAP or Map Mod).

Help – open help text specific to the Legend

Reset – when pressed quickly this button will reset the legend selection(s) back to default, when held down for a long hold, it will reset both the Progress Report toolbar filters and Legend selections back to their default settings The Legend includes the following layers:

| Risk MAP                                                                                                    | <ul> <li>Risk MAP Projects</li> <li>Risk MAP projects can be one of the following statuses:         <ul> <li>Funded – A project has received FEMA funding, has not completed the elements it was funded for, and an effective Flood Insurance Rate Map (FIRM) has not been issued</li> <li>Complete – A project is no longer ongoing, has completed all elements funded for the project, and/or has an effective FIRM issued</li> </ul> </li> </ul> |                                                                                                    |  |
|----------------------------------------------------------------------------------------------------|----------------------------------------------------------------------------------------------------|----------------------------------------------------------------------------------------------------|--|
| Levee Funded                                                                                                    | Levee                                                                                                    | Projects which follow the Levee Analysis and Mapping Procedures for<br>Expired/Non-Accredited Levees or involve some type of levee aspect such as<br>removing a Provisionally Accredited Levee (PAL) note. For more information on<br>FEMA's levee analysis approach, please visit FEMA's website,<br><u>www.fema.gov/final-levee-analysis-and-mapping-approach</u> . If you live in an area<br>impacted by a levee project, please visit FEMA's website for more information<br>about living with levees, <u>www.fema.gov/living-levees-its-shared-responsibility</u> . |  |
| Other Riverine Funded                                                                                                    | Other<br>Riverine                                                                                                    | Projects funded by the Risk MAP Program that are not specifically watershed, coastal, levee, or elevation related                                                                                                    |  |
| Coastal Funded                                                                                                    | Coastal                                                                                                    | Projects that involve coastal flood hazard data updates. Coastal project types are part of Risk MAP's focus on coastal flood hazard mapping. For more information, visit the FEMA website and the FY12 Report to Congress found on the Risk MAP website at <a href="https://www.fema.gov/risk-mapping-assessment-planning">www.fema.gov/risk-mapping-assessment-planning</a> .                                                                                                    |  |
| Watershed Funded                                                                                                    | Watershed                                                                                                    | Projects funded as a watershed per FEMA's watershed strategy. For more information on the guidance for implementation of watershed-based studies, please visit FEMA's website, <u>www.fema.gov/library/viewRecord.do?id=4287</u>                                                                                                    |  |
| For more information about the effective FIRM in your area, please visit the FEMA Map Service Center (MSC) website,<br>https://msc.fema.gov. |                                                                                                    |                                                                                                    |  |

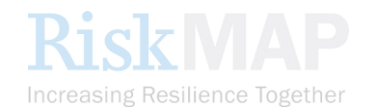

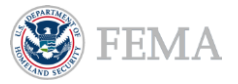

# Risk MAP Progress Legend Help Text

FEMA Funded Elevation

#### **FEMA Funded Elevation**

(layer turned off by default)

Projects where FEMA has funded the acquisition of elevation and imagery data

For more information on FEMA's Geospatial Coordination and associated reports, please visit, <u>http://1.usa.gov/1ebz3gU</u>.

| Map Mod             |                        | Map Mod Projects<br>(layer turned off by default)                                                                                                    |
|---------------------|------------------------|----------------------------------------------------------------------------------------------------|
| Map Mod Ongoing     | Map Mod<br>Ongoing     | Projects first funded prior to FY09 under the Map Mod program that are currently ongoing where a preliminary and/or effective Flood Insurance Rate Map (FIRM) has not been issued |
| Map Mod Preliminary | Map Mod<br>Preliminary | Projects first funded prior to FY09 under the Map Mod program where preliminary FIRM has been issued, but an effective FIRM has not yet been received                             |
| Map Mod Effective   | Map Mod<br>Effective   | Projects first funded prior to FY09 under the Map Mod program where an effective FIRM has been issued                                                                             |
| Map Mod Not Planned | Map Mod<br>Not Planned | Projects that were not planned to be funded under the Map Mod program                                                                                                    |
|                     |                        |                                                                                                    |

For more information about the effective FIRM in your area, please visit the FEMA Map Service Center (MSC) website, <u>https://msc.fema.gov</u>.

#### ──**√**── Watersheds

#### Watersheds

(layer turned off by default)

- Displays outlines and labels for HUC-8 watersheds. For more information regarding the USGS classification of watersheds by Hydrologic Unit Code (HUC), please visit <u>water.usgs.gov/GIS/huc.html</u>.
- Watershed HUC IDs are visible beginning at a scale 1:1,000,001 to 1:5,000,000. Full labels of watershed name and HUC ID are visible at and within a scale of 1:1,000,000.
- Turn this layer on to see the Names and HUC IDs of all the watersheds associated with projects that have multiple watersheds.

#### Counties

## **Counties** (layer turned off by default)

• Displays outlines and labels for counties

• County names are visible beginning at a scale of 1:1,000,001 to 1:5,000,000. Full labels of county names and FIPS code are visible at and within a scale of 1:1,000,000.

113th Congressional Districts

### **113th Congressional Districts**

(layer turned off by default)

- Displays outlines and labels for the 113<sup>th</sup> Congressional Districts. The layer includes membership information for the 113th United States Congress that began on January 3rd, 2013.
- Congressional District numbers are visible beginning at a scale of 1:1,000,001 to 1:5,000,000. Full labels of district number and representatives' names are visible at and within a scale of 1:1,000,000.

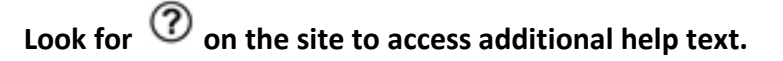

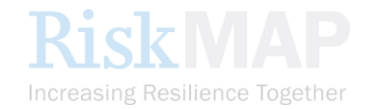